## Webex Videosystem – Konferenzraum 13-142 - <u>Nutzung ohne Laptop</u>

| Medientechnik Touchpanel                                                                                                    |                                                                                                    |                                                                       |
|----------------------------------------------------------------------------------------------------|----------------------------------------------------------------------------------------------------|-----------------------------------------------------------------------|
| Display     Technik abschalten                                                                                                    | Webex Touchpanel         13-142       Image: Constraint of the second second | Kameraeinste                                                          |
| Quelle   Webex   Z   Ton   Medienton   Tischtank 1   Tischtank 2   Visualizer   Zoom -   Zoom +   Focus -   Focus +                                                                                                    | Image: Second state   Bildschirm freigeben   Webex beitreten   3   4 (1) (2)                                                                                                    | Selbstansicht<br>aktivieren/                                          |
|                                                                                                    | Lautstärke regeln/<br>Mikrofon stummschalten                                                                                                    | Technisch                                                             |
| Medientechnik Touchpanel                                                                                                    |                                                                                                    |                                                                       |
| <ul> <li>Display einschalten<br/>Um das Display einzuschalten drücken Sie die Schaltfläc</li> <li>Webex Videosystem Signalquelle auswählen</li> </ul>                                                                                                    | che 🕐 .                                                                                                    |                                                                       |
| Um die Webex Videosystem auszuwählen, drücken Sie                                                                                                    | die Schaltfläche <b>Webex</b> .                                                                                                    |                                                                       |
| Webex Touchpanel                                                                                                    |                                                                                                    |                                                                       |
| <ul> <li>Webex Meeting als Gastgeber starten.<br/>Drücken Sie auf "Webex beitreten". Geben Sie dann Ihre<br/>(Host-PIN) ein, gefolgt vom "#"- Symbol. Diese Informati<br/>angelegtes Meeting (https://th-wildau.webex.com).</li> <li>Audio Einstellungen</li> </ul> | e <b>"Meeting-Kennnummer"</b> ein und tippen Sie a<br>ion finden Sie wieder auf Ihre Home-Webex-We                                                                                                    | uf <b>"Beitreten"</b> . Geben Sie I<br>bseite unter "Meeting-Info     |
| Lautstärke regeln und Mikrofon aktivieren (grün = aktivie                                                                                                    | ert) oder stummschalten (rot = stummgeschalter                                                                                                    | t).                                                                   |
|                                                                                                    | Alternativ                                                                                                    |                                                                       |
| <b>3.1</b> An einem Webex Meeting teilnehmen<br>Tippen Sie auf "Webex beitreten". Geben Sie dann Ihre ,                                                                                                    | "Meeting-Kennnummer" aus der "Meeting-Einl                                                                                                    | adung" ein und tippen Sie                                             |
| 3.2 Ihren persönlichen Raum starten<br>Tippen Sie auf "Webex beitreten". Geben Sie dann die "<br>Gastgeber-Kennnummer (Host-PIN) Ihres persönlichen R<br>Alternativ zu Ihrer Meeting-Kennnummer können Sie zu<br>wildau.webex.com".                                 | , <b>Meeting-Kennnummer"</b> von ihrem <b>"persönlich</b><br>Raums ein, gefolgt vom <i>"#"</i> - Symbol.<br>r Anmeldung auch die Adresse Ihres persönliche                                                                                                    | <b>en Raum"</b> ein und tippen S<br>n Raums nutzen, i.d.R. <i>"vo</i> |

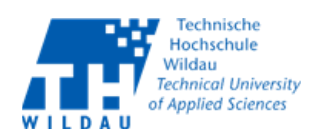

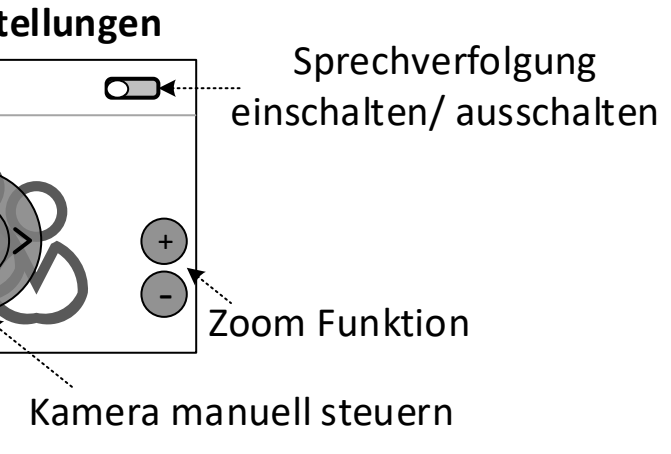

he Unterstützung Supportcenter - Tel. 800

e Ihre **"Gastgeber-Kennnummer"** formationen" beim Ihren

------

e auf Beitreten.

Sie auf Beitreten. Geben Sie die

orname.nachname@th-

## Webex Videosystem – Konferenzraum 13-142 - Nutzung mit eigenem Laptop

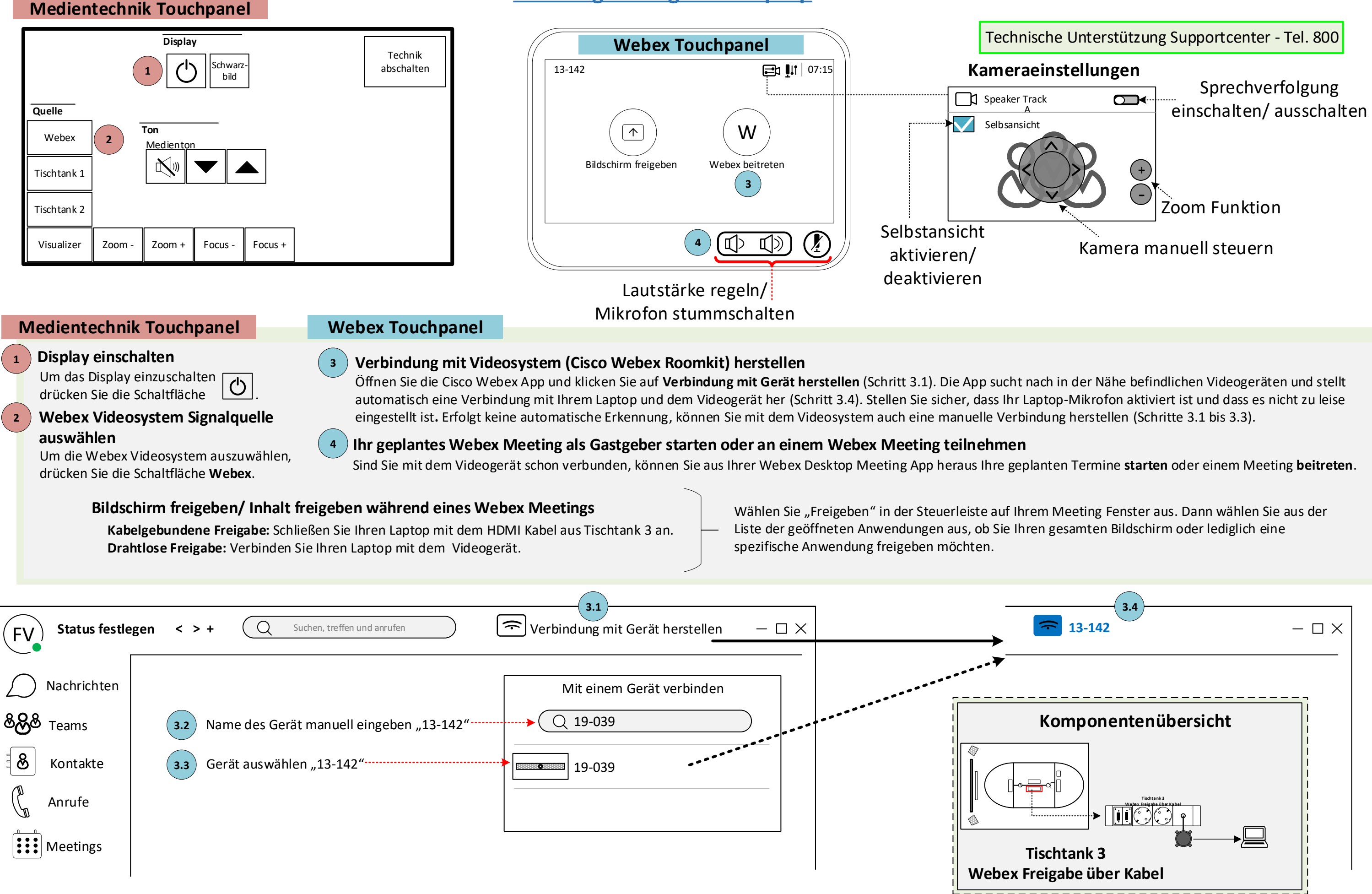

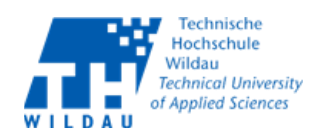